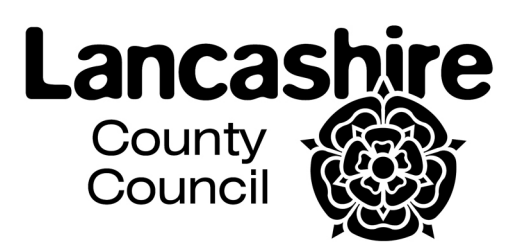

#### Aiming High for Disabled Children

**Data Collection online tool** 

**Guidance Document - Version 2** 

June 2010

This is a guideline to help you when entering information onto the AHDC Online Data Tool.

The tool collects data on the individual children and the number of hours or nights they have attended your provision.

If you are providing a GROUP based provision you will also need to supply the dates of the sessions, how many children attended the session and the length of the session.

The information will allow the AHDC team to;

- complete Government report
- monitor finance
- monitor provision
- prove growth
- plan for the future.

Your assistance to ensure that your data is input by the 9<sup>th</sup> of each month for the previous month would be very much appreciated.

Please do not forget that it is a requirement of your contract that you supply the data requested.

If you need any help please contact

Dawn Fenton – AHDC Participation, Information and Data Officer <u>Dawn.fenton@lancashire.gov.uk</u> 07825755511

Sarah Berry – AHDC Administrator Sarah.berry@lancashire.gov.uk 01772 536164

Aiming High for Disabled Children web site <u>www.lancashire.gov.uk/aiminghigh</u>

Web address https://lccsecure.lancashire.gov.uk/CYP/find/AHDC/login/login.asp

Your user name is AHDCXXXX – (where XXXX are unique numbers to your service)

You should have already received your password – if you do not know this please contact Dawn Fenton.

Once into the system you should be presented with this screen

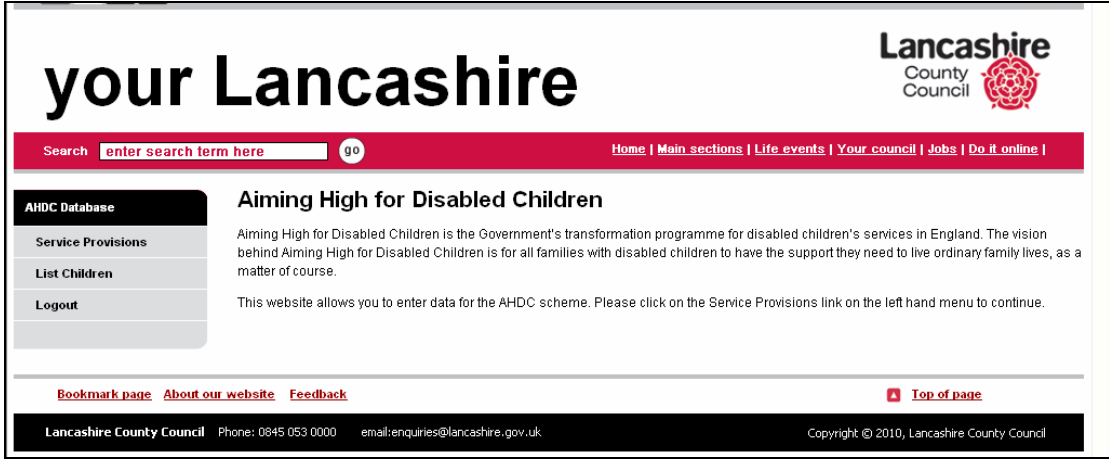

Screen Shot 1

If you click on the left hand link Service Provision the screen below should be shown. With the title 'Service Provision for XXXXX' where XXXXX is your service name.

Here the service name is Display Service.

| your                                                                                                    |                                                                                                    | Home   Main sections   Life events   Your council   Jobs   Do.ft.online |
|----------------------------------------------------------------------------------------------------|----------------------------------------------------------------------------------------------------|-------------------------------------------------------------------------|
| AHDC Database<br>Service Provisions<br>- Specialist Extended<br>school<br>- Universal Youth Work<br>Provision<br>- Universal Saturday or<br>Sunday schemes<br>- Other<br>List Children<br>Logout | Service Provisions for Display<br>Please choose the service provision you wish to enter def<br>Specialist Extended school<br>Universal Youth Work Provision<br>Universal Saturday or Sunday schemes<br>Other | Service<br>alls for.                                                    |
| Bookmark page About o                                                                                                    | ur website Feedback                                                                                                    | Top of page                                                             |

Screen Shot 2

If you click on the left hand link 'List Children' the screen below should be shown.

| your                                | Land                              | ashire              |                                        | County<br>Council                           |
|-------------------------------------|-----------------------------------|---------------------|----------------------------------------|---------------------------------------------|
| Search enter search ter             | rm here                           |                     | Home   Main sections   Life events   ) | <u>Your council   Jobs   Do it online  </u> |
| AHDC Database<br>Service Provisions | Search for a child                | by name<br>Go Clear |                                        | add Child                                   |
| List Children<br>Add Child Details  | Child Name                        | Date of birth       | Edit details                           | Archive                                     |
| Archived Children<br>Logout         |                                   |                     |                                        |                                             |
| Bookmark page About ou              | <u>ır website</u> <u>Feedback</u> |                     |                                        | <b>Top of page</b>                          |

Screen Shot 3

This is the screen where you enter all the children's details who have attended sessions. **This is only done once for each child** as the information is saved.

Click on the 'Add Child Details' and add each child individually **saving** after each entry.

| AHDC Database      | Add child for Display Serv                               | /ice                             |                         |
|--------------------|----------------------------------------------------------|----------------------------------|-------------------------|
| Service Provisions | Children - Personal Details                              |                                  |                         |
| List Children      | O Surname:                                               |                                  |                         |
| Add Child Details  | First Name:                                              |                                  |                         |
| Archived Children  | District Of Residence:                                   | Not Known                        |                         |
| Logout             | SU Number (if applicable):                               |                                  |                         |
|                    | O Gender:                                                | O Male                           |                         |
|                    | O Date of Birth (dd/mm/yyyy):                            | C Female                         |                         |
|                    | Ethnicity:                                               | Choose from the following option | ns: 💌                   |
|                    | O AHDC LAIMP Category:                                   | Choose from the following option | ns: 🗸 🕑                 |
|                    | Districts where the child currently receives provisions: | Lancaster                        | Wyre                    |
|                    | receives provisions.                                     | South Ribble                     | Chorley                 |
|                    |                                                          | 🔲 West Lancashire                | Ribble Valley           |
|                    |                                                          | Hyndburn                         | Burnley                 |
|                    |                                                          | Pendle     Blackpool             | Rossendale     Reskburn |

Screen Shot 4

Once all the children are entered and correct, the hours or nights attended by the child needs to be entered.

Go back to the 'Service Provision' link on the left and the screen shot 2 should be visible.

Here you pick up the sessions link you are inputting data for. If you are unsure please refer to your awarding letter and check appendix 1.

If you are only providing INDIVIDUAL provision your screen will look similar to the one below

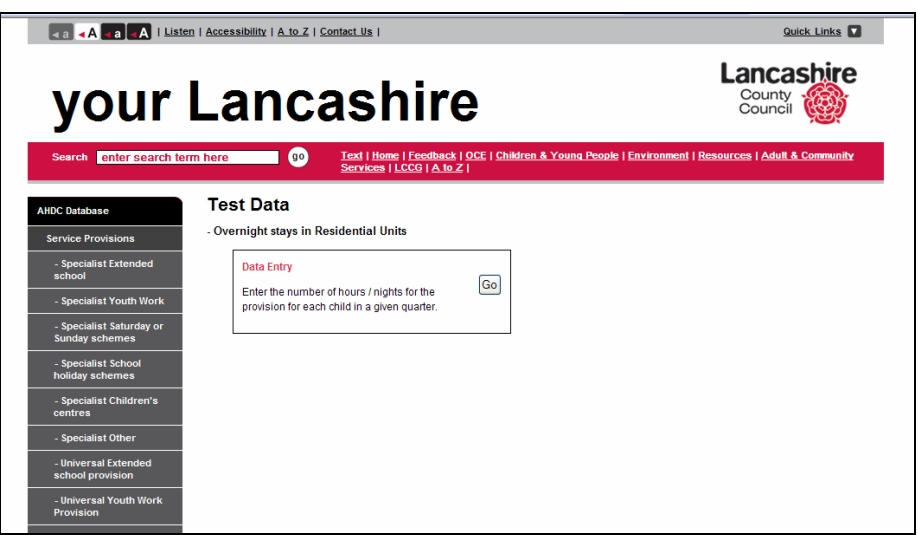

Screen shot 5

If you are providing GROUP based provision will be presented with this screen.

|                                               | There are a feetback   OCE   Contact US                               | County<br>County<br>County<br>Council<br>k:   Environment   Resources   Adult & Community |
|-----------------------------------------------|-----------------------------------------------------------------------|-------------------------------------------------------------------------------------------|
| AHDC Database<br>Service Provisions           | - Specialist Extended school                                          |                                                                                           |
| - Specialist Extended<br>school               | Data Entry Enter the number of hours / nights for the Go Enter inform | ed Provision Report                                                                       |
| Data Entry<br>Group based provision<br>report | provision for each child in a given quarter.                          | h. — — — — — — — — — — — — — — — — — — —                                                  |
| - Specialist Youth Work                       |                                                                       |                                                                                           |
| - Specialist Saturday or<br>Sunday schemes    |                                                                       |                                                                                           |
| - Specialist School<br>holiday schemes        |                                                                       |                                                                                           |
| - Specialist Children's<br>centres            |                                                                       |                                                                                           |
| - Specialist Other                            |                                                                       |                                                                                           |
| Universal Potential                           |                                                                       |                                                                                           |

To add or update the hours a child has attended. Click the 'Go' button on the 'Data Entry' box. Once the 'Go' button is pressed the screen below is visible. Please check that the screen shows the correct provision as a heading. The example below shows that 'Specialist Extended School Provision' has been chosen.

a a A a a A I Listen | Accessibility | A to Z | Contact Us | Quick Links .ancashire your Lancashire County Counci enter search term here ons | Life events | Your c cil | Jobs | Do it online Provision updated successfully Specialist Extended school provision Please select the quarter for which you Viewing data for October - December 2009 wish to add / view data: October - December 2009 🔽 Go Clear Search for a child by name Child Total Hours this quarter Update There are no children currently assigned to this service Add or remove children to this provision

You will now be asked to add children to the provision

Screen Shot 7

Click on the link

#### Add or remove children to this provision

Now you will see this screen

| your                                                                                                    | Lancas                                                                                               | nire                                                                                                    | County<br>Council                                              |
|----------------------------------------------------------------------------------------------------|----------------------------------------------------------------------------------------------------|----------------------------------------------------------------------------------------------------|----------------------------------------------------------------|
| Search enter search te                                                                                       | erm here                                                                                             | <u>Home   Main sections   Life ev</u>                                                                                                    | ents   <u>Your council</u>   <u>Jobs</u>   <u>Do it online</u> |
| AHDC Database<br>Service Provisions                                                                          | Add and Remove Cl<br>Specialist Extended school - Oc                                                 | hildren from provision<br>tober - December 2009                                                                                            |                                                                |
| - Specialist Extended<br>school<br>Add children to this<br>provision                                         | Move the children to and from the box<br>Please note that removing a child fro<br>Filter child list: | k on the right and then click the 'Save' button to confirm char<br>m a provision will not remove any data added previously.<br>Apply Reset | nges.                                                          |
| - Universal Youth Work<br>Provision<br>- Universal Saturday or<br>Sunday schemes<br>- Other<br>List Children | Helm, Andrew (02/02/1992)                                                                            | ×<br><<br>×                                                                                                    |                                                                |
| Logout                                                                                                    | Save                                                                                                 |                                                                                                    |                                                                |

Screen Shot 8

Pick the child or children's name(s) from the left box list of names and using the middle arrows move to the right box. This adds the child / children to the provision type. Press 'Save' when all are moved from left to right.

Now a screen like this will appear with all the children you have selected listed. (this example only has one child listed) Ensure that the correct quarter is displayed in the TOP RIGHT box.

| a A a a A I List                          | en   <u>Accessibility</u>   <u>A to Z</u>   <u>Contact Us</u> |                                    | Quick Lin                               | <u>ks</u> 🔽 |
|-------------------------------------------|---------------------------------------------------------------|------------------------------------|-----------------------------------------|-------------|
| your                                      | Lancash                                                       | ire                                |                                         | ire         |
| Search enter search te                    | erm here go                                                   | <u>Home   Main sections   Life</u> | events   Your counc     Jobs   Do it or | lline       |
| AHDC Database                             |                                                               | Provision updated successfully     |                                         |             |
| Service Provisions                        | Specialist Extended sch                                       | nool provision                     | Please select the quarter for which     | i you       |
| - Specialist Extended                     | Viewing data for October - December                           | 2009                               | wish to add / view data:                |             |
| Add children to this                      | Search for a child by name                                    | Go Clear                           | October - December 2005                 |             |
|                                           | Displaying children 1 to 1 of 1                               |                                    |                                         |             |
| - Universal Youth work<br>Provision       | Child                                                         | Total Hours this quarter           | Update                                  |             |
| - Universal Saturday or<br>Sunday schemes | Helm, Andrew<br>(02/02/1992)                                  | 0                                  | Update                                  |             |
| - Other                                   | Add or remove children to this provision                      |                                    |                                         |             |
| List Children                             |                                                               |                                    |                                         |             |
| Logout                                    |                                                               |                                    |                                         |             |
| Screen Shot 9                             |                                                               |                                    |                                         |             |

Click the UPDATE button for the child that you are entering hours or nights information.

| your                                                                                                    | Lancashi                                                                                                    | re                                                         | County<br>Council                                             |
|----------------------------------------------------------------------------------------------------|----------------------------------------------------------------------------------------------------|------------------------------------------------------------|---------------------------------------------------------------|
| Search enter search te<br>AHDC Database<br>Service Provisions<br>- Specialist Extended                            | Specialist Extended scho     Updating values for Andrew Helm, Octo     Please amend the details below and then clic | Dol provision<br>ber - December 2009<br>k the save button. | <u>ie events   Your Counce</u>   <u>Joes   Do it Onnine  </u> |
| school<br>Update Values<br>Add children to this<br>provision                                                      | District<br>South Ribble<br>Cancel Save new values                                                                  | Old value<br>0 Hours                                       | New value                                                     |
| - Universal Youth Work     Provision     - Universal Saturday or     Sunday schemes     - Other     List Children |                                                                                                    |                                                            | Check date is correct                                         |

Screen Shot 10

Now enter the hours that the child attended and then save. This can be updated throughout the quarter.

Some providers will have the word Nights rather than Hours.

Repeat this for each child and for each provision you are providing.

At the end of each quarter - March, June, September, December - the total for each child will represent the total number of hours or nights the child attended the provision.

If you are providing GROUP provision this will be compared to the data you supply in the provision tables – the guidelines for this are below.

If you are providing INDIVIDUAL provision this will correspond to information INCLUDED IN YOUR CONTRACT.

The rest of the guidelines are for GROUP based providers ONLY

Go back to the screen below screen shot 6.

From here you can update the session dates, attendance and session length you have provided.

# This needs completing for each month by the 9<sup>th</sup> of the following month.

Click the go button on the Group based provision box.

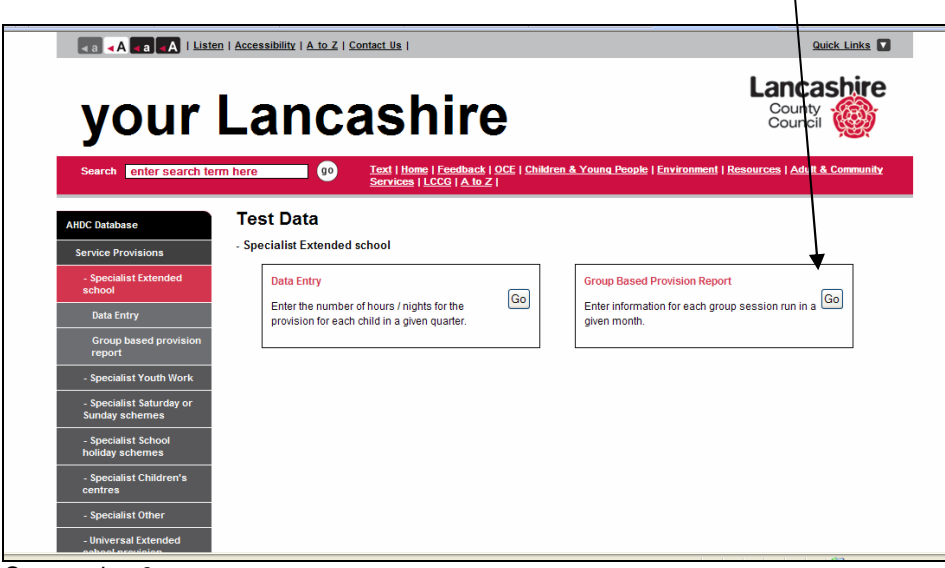

Screen shot 6

You will then be presented with this screen – this takes the place of the monthly form you have been e-mailing.

| up Based Provision<br>nter / View data        |                                                                                                    |                                                                                                    |                                                                                                    |                                                                                                    |
|-----------------------------------------------|----------------------------------------------------------------------------------------------------|----------------------------------------------------------------------------------------------------|----------------------------------------------------------------------------------------------------|----------------------------------------------------------------------------------------------------|
| nter / View data                              |                                                                                                    |                                                                                                    |                                                                                                    |                                                                                                    |
| Ionth: Apr                                    | il 🔽 Year                                                                                                    | 2010                                                                                                    | District:                                                                                                    | Lancaster 💌                                                                                                    |
| Category of Service: 01                       | ¥ 🖌                                                                                                    |                                                                                                    |                                                                                                    |                                                                                                    |
| Go                                            | $\sim$                                                                                                    |                                                                                                    |                                                                                                    |                                                                                                    |
| e following months are o                      | pen to record group base                                                                                                    | d session information:                                                                                                    |                                                                                                    |                                                                                                    |
| April 2010                                    |                                                                                                    | <                                                                                                    |                                                                                                    |                                                                                                    |
| <ul> <li>May 2010</li> </ul>                  |                                                                                                    | $\mathbf{i}$                                                                                                    |                                                                                                    |                                                                                                    |
| <ul><li>June 2010</li><li>July 2010</li></ul> |                                                                                                    | $\sim$                                                                                                    |                                                                                                    |                                                                                                    |
|                                               |                                                                                                    | $ \longrightarrow $                                                                                                    |                                                                                                    |                                                                                                    |
| rently entered data for t                     | nis provision                                                                                                    |                                                                                                    |                                                                                                    |                                                                                                    |
| Month Year                                    | Category of service                                                                                                    | District Number of                                                                                                    | sessions Total children                                                                                                    | Total hours                                                                                                    |
|                                               | Category of Service: 0<br>Go<br>e following months are o<br>• April 2010<br>• May 2010<br>• June 2010<br>• July 2010<br>rently entered data for th<br>Month | Category of Service:<br>Go<br>e following months are open to record group base<br>• April 2010<br>• May 2010<br>• June 2010<br>• Juny 2010<br>• rently entered data for this provision | Category of Service. 0 v<br>Go<br>e following months are open to record group ased session information:<br>• April 2010<br>• May 2010<br>• June 2010<br>• Juny 2010<br>• Juny 2010<br>• Terretty entered data for this provision | Category of Service:<br>Go<br>Following months are open to record group cased session information:<br>April 2010<br>May 2010<br>June 2010<br>July 2010<br>rently entered data for this provision |

From this screen **ensure all the drop down boxes are showing the correct data**. Month, Year, District the provision took place in and the correct category of service.

#### If in doubt please check with appendix 1.

Once everything showing the correct details press the go button.

| your                                  |                                                                         |                                                      |                                                       |
|---------------------------------------|-------------------------------------------------------------------------|------------------------------------------------------|-------------------------------------------------------|
| Search enter search                   | h term here 00 Text   Home   Feedback   OCI<br>Services   LCCG   A to Z | <u>Children &amp; Young People</u>   <u>Environm</u> | ent   <u>Resources</u>   <u>Adult &amp; Community</u> |
| AHDC Database                         | Specialist Extended school                                              |                                                      | Back to all months                                    |
| Service Provisions                    | Group Based Provision session held in Lancaster, April, 2               | 010, Category Of Service 01                          |                                                       |
| List Children                         | Date Number of CYP attending Len                                        | gth of Session (hours)                               | Total Hours for Session                               |
| AHDC admin                            |                                                                         | Add New Session                                      |                                                       |
| Logout                                | Save Changes                                                            | •                                                    |                                                       |
| Bookmark page<br>bout Us     Feedback |                                                                         |                                                      | Top of page                                           |
|                                       |                                                                         |                                                      | ovright @ 2010 Lancashire County Council              |
| Lancashire County Cou                 | ncii Phone: 0845 055 0000 email:enquines@iancashire.gov.uk              |                                                      | synght @ 2010, cancashine county council              |

You will then be presented with a screen similar to this.

To add dates of new sessions press the 'Add New Session' button.

You will now see the input boxes below

| your                                | Lance                                   | asinie                                                                |                                            | Counc                                       |                  |
|-------------------------------------|-----------------------------------------|-----------------------------------------------------------------------|--------------------------------------------|---------------------------------------------|------------------|
| Search enter search                 | ch term here go                         | <u>Text   Home   Feedback   OC</u><br><u>Services   LCCG   A to Z</u> | E   <u>Children &amp; Young People</u>   E | nvironment   <u>Resources</u>   <u>Adul</u> | t & Community    |
| AHDC Database<br>Service Provisions | Specialist Ext<br>Group Based Provision | ended school                                                          | 2010, Category Of Service 01               | Bac                                         | k to all months: |
| List Children                       | Date                                    | Number of CYP attending                                               | Length of Session (hours)                  | Total Hours for Session                     |                  |
| And admin                           |                                         |                                                                       |                                            |                                             | Remove           |
| Logout                              |                                         |                                                                       | Add New Session                            |                                             |                  |
|                                     |                                         |                                                                       |                                            |                                             |                  |

Screen shot 13

Enter the date of the session, length of the whole session and number of children who attended.

The total hours for session will update automatically.

If you have a few session dates to add click on 'Add New Sessions' button. When you have finished click the 'Save Changes' button. A bar at the top will state the changes have been made. This table can be updated at any time during the month and up to the 9<sup>th</sup> of the following month.

After the 9<sup>th</sup> of the month, the previous month will be closed and no more data can be added or changed.

## For Services delivering more than one provision under category 15 ONLY

| AHDC Database                              | Specialist Other                                                                                                    | Back to pro  |
|--------------------------------------------|----------------------------------------------------------------------------------------------------|--------------|
| Service Provisions                         | Group Based Provision                                                                                                    |              |
| - Specialist Extended<br>school            | Enter / View data           Month:         April         Year:         2010         District:                                                                        | Lancaster    |
| - Specialist Youth Work                    | Category of Service: 15 V Scheme Type: Other V                                                                                                    |              |
| - Specialist Saturday or<br>Sunday schemes | Go Arts<br>Beatbox<br>The following months are onen to record aroun based session introm Boat Trip                                                                   |              |
| - Specialist School<br>holiday schemes     | April 2010     Driftword                                                                                                    |              |
| - Specialist Children's<br>centres         | May 2010     Horse Riding     June 2010     Other                                                                                                    |              |
| - Specialist Other                         | • July 2010 Rebound Skiing                                                                                                    |              |
| Data Entry                                 |                                                                                                    |              |
| Group based provision<br>report            | Currently entered data for this provision           Month         Year         Cetenory of service         District         Humber of service         Total children | Total hours  |
| - Universal Extended<br>school provision   | monari real callegory of service District monaries of service delivered it                                                                                           | Total Hours  |
| - Universal Youth Work<br>Provision        | There have been no group session details entered for this provision yet.                                                                                             |              |
| Universal Codendarian                      |                                                                                                    | $\backslash$ |

When inputting session information for category 15 you will see the screen above with the extra box 'Scheme Type'.

If you are only providing one session the default in the box is 'Other' there is no need to change.

If you are providing more than one you will have called your provision a 'Name' in the application form.

The drop down box includes the names of the schemes.

Pick your scheme name and carry on as from Screen Shot 11.

## Appendix 1

## 2009/2010

| 3.1  | Residential overnight stays providing    | Overnight stays in Hospices or       |  |
|------|------------------------------------------|--------------------------------------|--|
|      | nursing expertise                        | Overnight stays in other settings    |  |
| 3.3  | Outreach to support CYP attending        | Personal Assistants/Outreach to take |  |
|      | community activities                     | the child out of their home          |  |
| 3.5  | Sitting & befriending with the necessary | Care in the Child's home (sitters or |  |
|      | nursing expertise                        | personal assistants)                 |  |
| 3.6  |                                          | Personal Assistants/Outreach to take |  |
|      | Mentoring/buddying schemes               | the child out of their home          |  |
| 3.7  |                                          | Specialist Saturday or Sunday        |  |
|      | Saturday & Sunday schemes                | Schemes                              |  |
| 3.9  | Outdoor activities schemes               | Specialist Other                     |  |
| 3.10 | Stay & Play Schemes                      | Specialist Children's Centre         |  |
| 3.11 | Support groups & activities to siblings  | Other                                |  |
| 3.12 | Support to Extended Provision at Special | Spacialist Extended school           |  |
|      | Schools                                  |                                      |  |
| 3.13 | Community, Sport and Leisure Activities  | Universal Other                      |  |

# <u>2010/2011</u>

| 1 | Grants to Special Schools to create<br>additional places for Extended Provision                             | Specialist Extended School Provision |  |
|---|----------------------------------------------------------------------------------------------------|--------------------------------------|--|
| 2 | Grants to Special Schools to provide<br>group based provision which include<br>overnight stay.              | Number of nights in other settings   |  |
| 3 | Grants to Special Schools to provide non-<br>academic courses to Young People<br>during out of school hours | Specialist Other                     |  |

### Continued Appendix 1

| 4         | Group based schemes during Summer<br>Holidays through specialist provision                              | Specialist School Holiday Schemes                                               |                                                                                                    |
|-----------|----------------------------------------------------------------------------------------------------|---------------------------------------------------------------------------------|----------------------------------------------------------------------------------------------------|
| 5         | Group based schemes during May,<br>October and February Half Terms<br>through specialist provision      | Specialist School Holiday Schemes                                               |                                                                                                    |
| 6         | Grants to Borough Councils to develop access to community, sport and leisure activities.                | Universal Other                                                                 |                                                                                                    |
| 7         | Grants to Universal Providers to develop<br>drama, arts and musical group based<br>schemes              | Universal Youth Work Provision                                                  |                                                                                                    |
| 8         | Grants to Children's Centres to develop<br>group based activities through specialist<br>provision       | Universal Children's Centre                                                     |                                                                                                    |
| 9         | Group based Swimming Sessions<br>through specialist provision                                           | Specialist Other                                                                |                                                                                                    |
| 10        | Group based activities in Community<br>Farms                                                            | Universal Other                                                                 |                                                                                                    |
| 11        | Group based IT/computing/gaming<br>sessions                                                             | Universal Other                                                                 |                                                                                                    |
| 12        | Chill Out Zone - Parents Support groups<br>with childcare available                                     | Specialist Other                                                                |                                                                                                    |
| 13        | Open funding stream to support inclusion<br>group based activities in mainstream<br>provision.          | Universal Other                                                                 |                                                                                                    |
| 14        | Open funding stream for group based<br>activities in universal settings or by<br>universal providers.   | Universal Other or<br>Specialist Other or<br>Number of Nights in Other Settings | Depending if you are an Universal or<br>Specialist Provider. Services providing<br>Overnight Stay should be on "Number of<br>nights in other settings". |
| 15        | Open funding stream for group based<br>activities in specialist settings or by<br>specialist providers. | Specialist Other or<br>Number of nights in other settings                       | Except for Services providing Overnight<br>Stay which should be on "Number of nights<br>in other settings"                                              |
| Easter    | Easter Holliday Schemes                                                                                 | Specialist School Holiday Schemes                                               |                                                                                                    |
| Christmas | Christmas Holiday Schemes                                                                               | Specialist School Holiday Schemes                                               |                                                                                                    |